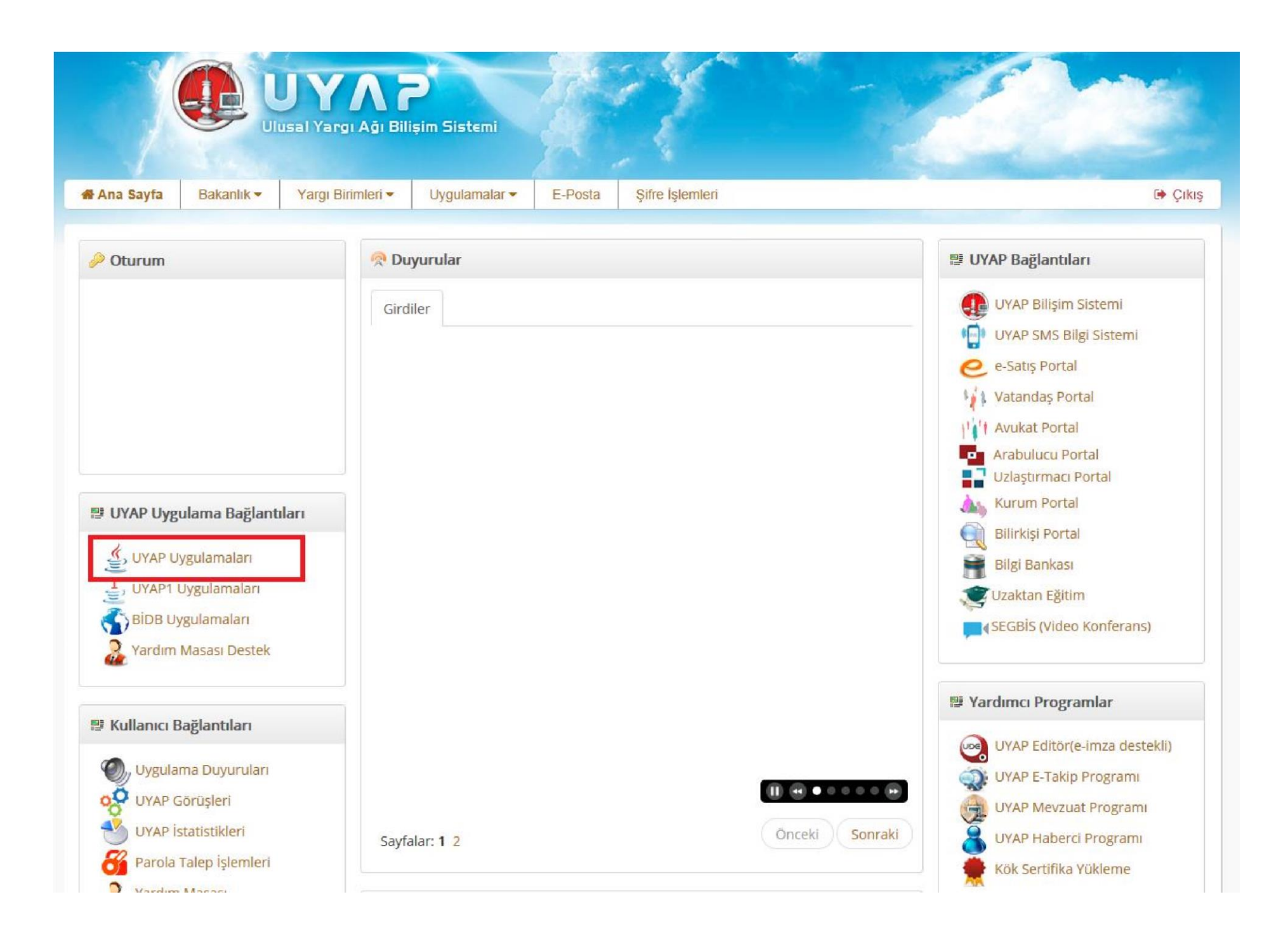

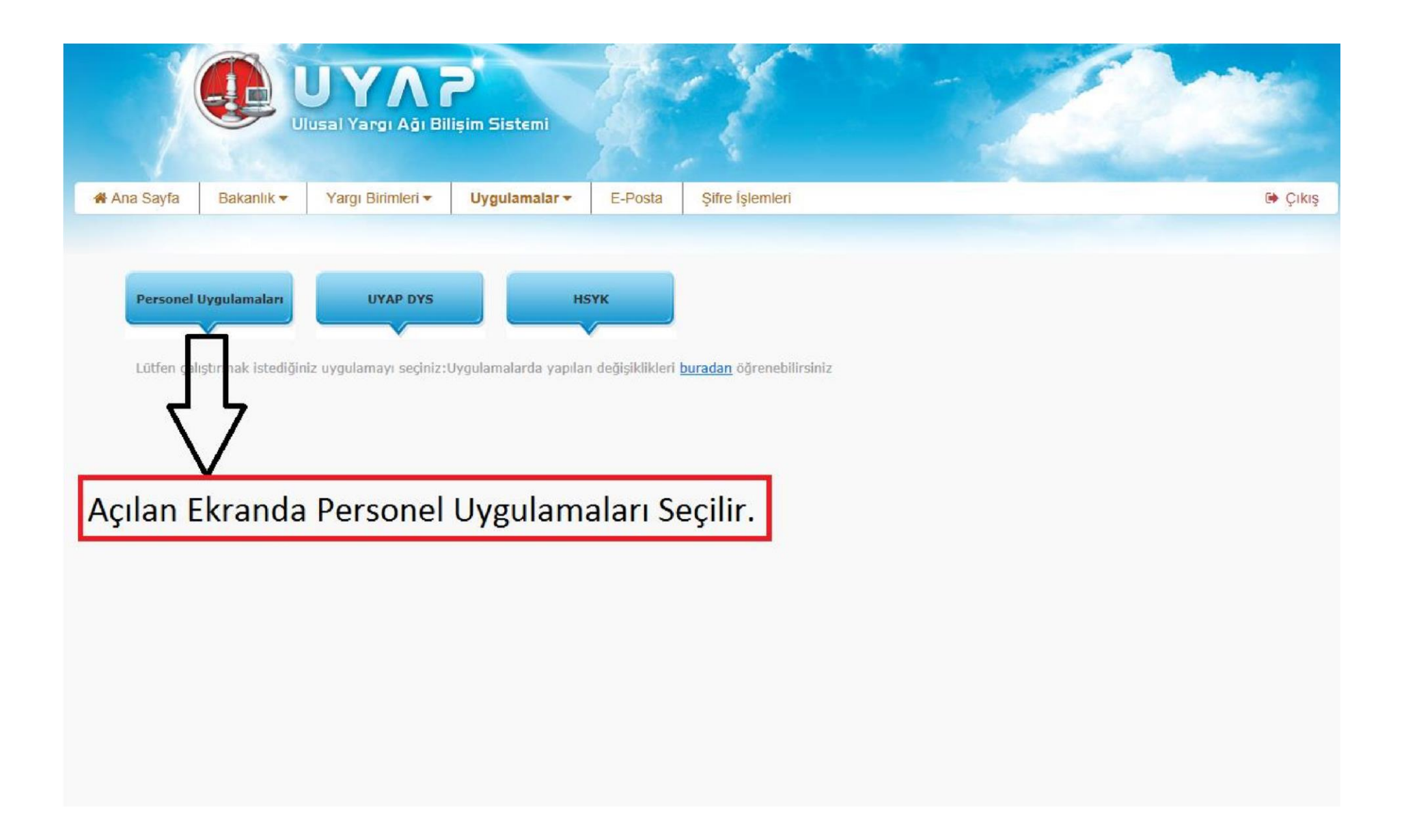

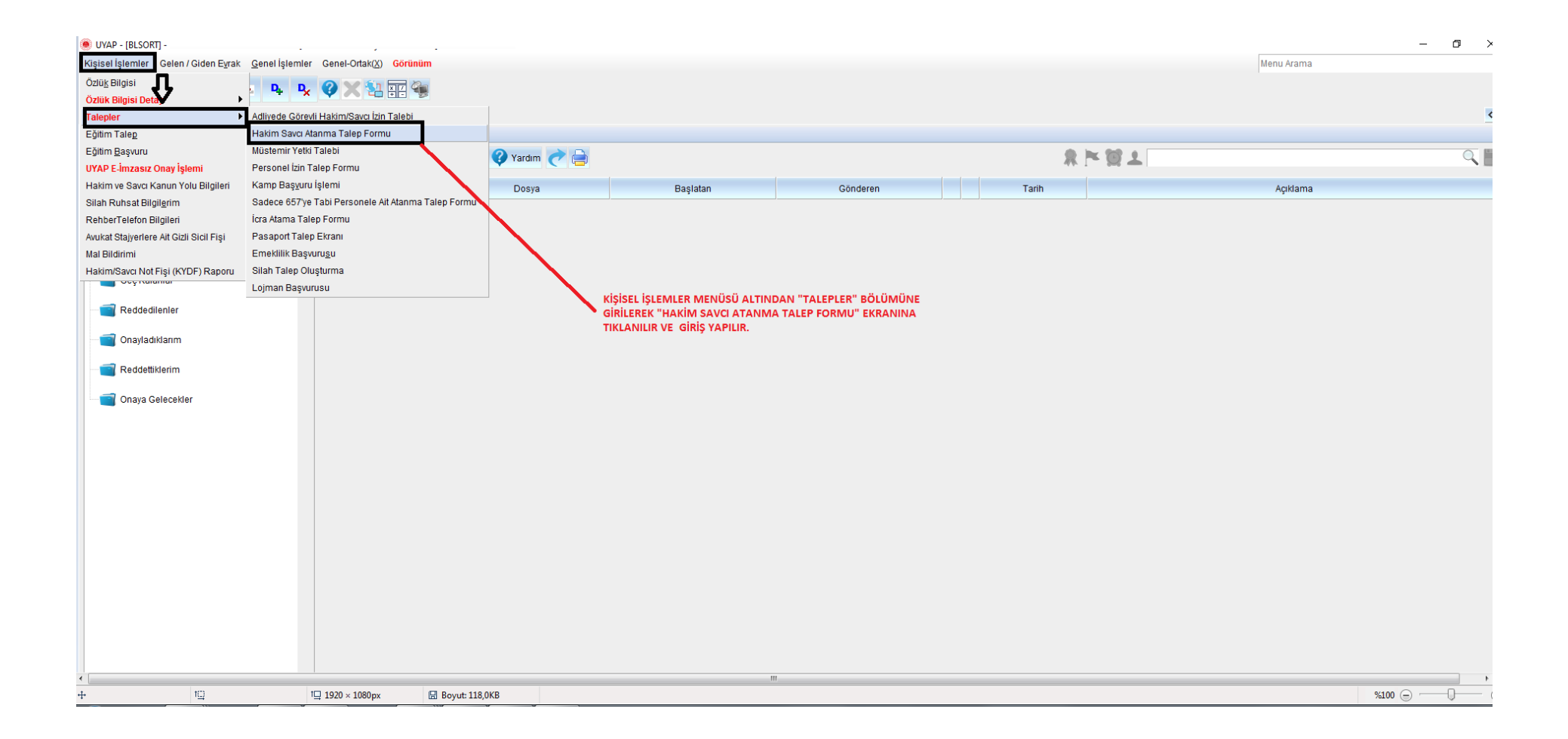

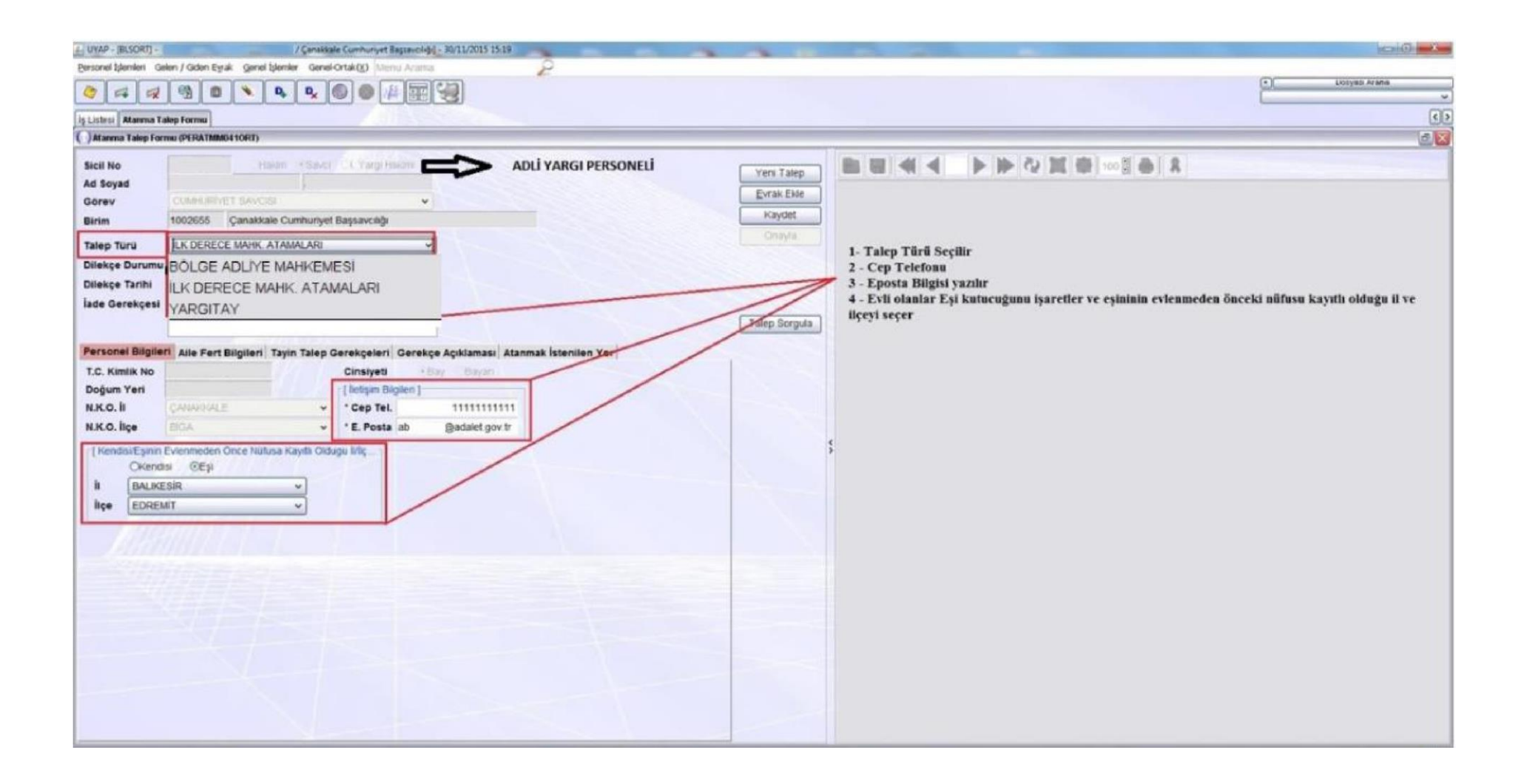

| Loss And And And And And And And And And And                                                                                                    | UYAP - (BLSORT) - / Çanakkale Cumhunyet Baştavolığığ - 30/11/2015 15:19 Personal İşlemleri Gelen / Giden Eyrak, Genel İşlemler, Genel-Ortak(X), Mersa Arama                                                                                                    | -                     |                                              |                                                                                                    |                                               |
|----------------------------------------------------------------------------------------------------|----------------------------------------------------------------------------------------------------|-----------------------|----------------------------------------------|----------------------------------------------------------------------------------------------------|-----------------------------------------------|
|                                                                                                    |                                                                                                    | £-                    |                                              |                                                                                                    | (+) Liotyan Arana                             |
| Automa taige men (HALIMBettion)<br>Section of the section of the sec                                                                                                    |                                                                                                    |                       |                                              |                                                                                                    | R                                             |
| Sici No<br>Ad Sayad<br>Genery<br>1002055 (2008Asee Cumturyet Bageaccit)<br>Teres Turu<br>Booge Turu<br>Baseg Taruh<br>Jake Genergeet<br>Luk DERECE MAHK, ATAMALARI<br>Desaya Duruyet<br>Bol, GE (DARE MAHKEMES)<br>Dahisyt Awi<br>Luk DERECE MAHK, ATAMALARI<br>Luk DERECE MAHK, ATAMALARI<br>Luk DERECE MAHK, ATA | Atanna Talip Formu (PERATIMIGETORT)                                                                                                    |                       |                                              |                                                                                                    | 6                                             |
|                                                                                                    | In Listest         Atareme Takep Formu (PERATINAMOLISIORT)           Sicili No         research (Yang Indem)           Ad Soyad         CLANSURFYET EANCOM           Gorev         CLANSURFYET EANCOM           Birim         1002655           Dilekçe Durumu         BÖLGE İDARE MAHKEMESİ           Dilekçe Tarihi         DANIŞTAY           İade Gerekçesi         İLK DERECE MAHK ATAMALARI           Dilekçe Tarihi         DANIŞTAY           İade Gerekçesi         İLK DERECE MAHK. ATAMALARI           Personel Bilgileri         Alie Fert Bilgileri           N.K.O. İli         CANNOCLE           N.K.O. İli         CANNOCLE           Olgum Yeri         N.K.O. İli           N.K.O. İli         CANNOCLE           CKendisi         GEp           İli         BALKESİR           İlçe         EOREMIT | IDARI YARGI PERSONELI | Yeni Tatep<br>Evrak EMe<br>Kaydet<br>Orskyts | <ol> <li>Talep Türü Seçilir</li> <li>Cep Telefoau</li> <li>Eposta Bilgisi yazılır</li> <li>Evil olanlar Eşi kutucuğunu işaretler ve eşininin ilçeyi seçer</li> </ol> | evlenmeden önceki nüfusu kayıtlı olduğu il ve |

| LUYAP - [BLSOR [1002655.                              | / Çanakkale Cumhuriyet Başsavcılığı] - 30/11/2015 15:25                                                                                                    | With Without And Street, and | and the other statistics, where the statistics, | The Constant and the constant |                     |
|-------------------------------------------------------|----------------------------------------------------------------------------------------------------|------------------------------|-------------------------------------------------|-------------------------------|---------------------|
| Bersonel İşlemleri Gelen / Giden Eyrak Genel İşlemler | a Genekortak( <u>x)</u> Menu Arama 🖉 🔎                                                                                                    |                              |                                                 |                               |                     |
|                                                       |                                                                                                    |                              |                                                 |                               | (*) [ Dosyesi Arema |
|                                                       |                                                                                                    |                              |                                                 |                               |                     |
| Atanma Talen Formu (PER&TMM0410RT)                    |                                                                                                    |                              |                                                 |                               |                     |
|                                                       |                                                                                                    |                              |                                                 |                               |                     |
| Sicil No Hakam                                        | Bayer Ol. Yargi Hakimi                                                                                                    |                              | Yeri Talep 関 🐻 📲 <                              |                               |                     |
| Ad Soyad                                              |                                                                                                    |                              | EvrakEkle                                       |                               |                     |
| Birim 1002655 Canakkala Cur                           | mhumuat Raceaucilión                                                                                                    |                              | Kaydet                                          |                               |                     |
|                                                       |                                                                                                    |                              | Onayla                                          |                               |                     |
| Talep Turu                                            | ALARI M                                                                                                    |                              |                                                 |                               |                     |
| Dilekce Taribi 30(11/2016                             |                                                                                                    |                              |                                                 |                               |                     |
| İste Gerekresi                                        |                                                                                                    |                              |                                                 |                               |                     |
|                                                       |                                                                                                    | T                            | aleo Soroula                                    |                               |                     |
|                                                       | and the second second s | _                            |                                                 |                               |                     |
| Personel Bilgileri Alle Fert Bilgileri Tayin          | I Talep Gerekçeleri Gerekçe Açıklaması Atanmak İ                                                                                                    | stenilen Yer                 |                                                 |                               |                     |
| ¥                                                     |                                                                                                    |                              |                                                 |                               |                     |
| Adi Soyadi Akrabalik                                  | T.C. Kimlik No Meşguliyet                                                                                                    | Gorevi Go                    |                                                 |                               |                     |
|                                                       |                                                                                                    |                              |                                                 |                               |                     |
| Evli olanlar Aile Fert Bilgisi sekm                   | resini kontrol etmelidir.                                                                                                    |                              | ş                                               |                               |                     |
| Evli ise ve alanda aile bilgileri gelt                | memiş ise Hakimlerimiz Komisyona Savcılar                                                                                                    | mız ise Bakanlık muhabere    |                                                 |                               |                     |
| ile görüşerek Özlük Bilgilerinde A                    | ale Fert Bilgilerini güncelletmeleri gerekmek                                                                                                    | stedir.                      |                                                 |                               |                     |
|                                                       |                                                                                                    |                              |                                                 |                               |                     |
|                                                       |                                                                                                    |                              |                                                 |                               |                     |
|                                                       |                                                                                                    | 1                            |                                                 |                               |                     |
|                                                       |                                                                                                    |                              |                                                 |                               |                     |
|                                                       |                                                                                                    |                              |                                                 |                               |                     |
|                                                       |                                                                                                    |                              |                                                 |                               |                     |
|                                                       |                                                                                                    |                              |                                                 |                               |                     |
|                                                       |                                                                                                    |                              |                                                 |                               |                     |
|                                                       |                                                                                                    |                              |                                                 |                               |                     |
|                                                       |                                                                                                    |                              |                                                 |                               |                     |
|                                                       |                                                                                                    |                              |                                                 |                               |                     |
| (c) (i)                                               |                                                                                                    | 8                            |                                                 |                               |                     |
|                                                       |                                                                                                    |                              |                                                 |                               |                     |

| UVAP - [BLSORT] [1002655 / Çanakkale Cumhuriyet Başsarcılığı] - 30/11/2015 15:29                                         | THE OWNER STREET     | And in case of the local division of | which we will be a surrow that the |                   |
|----------------------------------------------------------------------------------------------------|----------------------|--------------------------------------|------------------------------------|-------------------|
| Personel Iglemieri Gelen / Giden Eyrak Genel Işlemler Genel-Ortak(X) Menu Arama 🖉                                        |                      |                                      |                                    |                   |
|                                                                                                    |                      |                                      |                                    | (*) Dooyeel Arena |
|                                                                                                    |                      |                                      |                                    | ×                 |
| İş Listesi Atanma Talep Formu                                                                                            |                      |                                      |                                    |                   |
| ())Ataoma Talep Formu (PERATMMD410RT)                                                                                    |                      |                                      |                                    |                   |
| Sicil No Hakim · Bava / Cl. Yargi Hakimi                                                                                 |                      |                                      |                                    | 100 1 2 2         |
| Ad Soyad                                                                                                    |                      | Yen Talep                            |                                    |                   |
| Görev CUMHURIYET SAVCISI +                                                                                               |                      | Evrak Ekle                           |                                    |                   |
| Birim 1002655 Çanakkale Cumhuriyet Başsavcılığı                                                                          |                      | Kaydet                               |                                    |                   |
| Talep Turu ILK DERECE MAHK, ATAMALARI                                                                                    |                      | Oneyta                               |                                    |                   |
| Dilekce Durumu TALEP                                                                                                    |                      |                                      |                                    |                   |
| Dilekce Tarihi 30/11/2015 v                                                                                              |                      |                                      |                                    |                   |
| iade Gerekcest                                                                                                    |                      |                                      |                                    |                   |
|                                                                                                    |                      | Talep Sorgula                        |                                    |                   |
|                                                                                                    |                      |                                      |                                    |                   |
| Personel Bilgileri Alle Fert Bilgileri Tayın Talep Gerekçeleri Gerekçe Açıklaması Atanmak İstenilen Yer                  |                      |                                      |                                    |                   |
| Gerekce                                                                                                    | Kavit ekle butonu    |                                      |                                    |                   |
| 1 Talep                                                                                                    | ile kowt ekledikten  |                                      |                                    |                   |
| 2 Sure                                                                                                    | ne kayıt ekledikteri |                                      |                                    |                   |
| A Die Brithi                                                                                                    | soma ngili alandan   |                                      |                                    |                   |
| 5 Saduk                                                                                                    | gerekçenizi seçiniz. |                                      |                                    |                   |
|                                                                                                    |                      |                                      |                                    |                   |
| Tayin Talep Gerekçeleri sekmesine Kayıt Ekle butonu ile satır eklenir ve seçeneklerdeki                                  |                      |                                      |                                    |                   |
| gerekçelerden birtanesi seçilir.<br>Hen Saamalitan bir tana aldanmalitadir. 2 Talan yaya 2 alba aldandiğində alatam hata |                      |                                      |                                    |                   |
| Her Secenekten ofr tane ekienmekteur. 2 Taiep veya 2 sure ekienoiginge sistem nata                                       |                      |                                      |                                    |                   |
| record.                                                                                                    |                      |                                      |                                    |                   |
|                                                                                                    | -                    |                                      |                                    |                   |
|                                                                                                    |                      |                                      |                                    |                   |
|                                                                                                    |                      |                                      |                                    |                   |
|                                                                                                    |                      |                                      |                                    |                   |
|                                                                                                    |                      |                                      |                                    |                   |
|                                                                                                    |                      |                                      |                                    |                   |
|                                                                                                    |                      |                                      |                                    |                   |
|                                                                                                    |                      |                                      |                                    |                   |
| Kovat Elde Kovat Si                                                                                                    |                      |                                      |                                    |                   |
| Trays and Trays an                                                                                                    |                      |                                      |                                    |                   |
|                                                                                                    |                      |                                      |                                    | aller -           |

| UYAP - [BLSOR [1002655 / Çanakkale Cumhunyet Başsavcilığı] - 30/11/2015 15:33                                                                                                    | Statement and in such data | states and subscript a lower but has a real of the |              |
|----------------------------------------------------------------------------------------------------|----------------------------|----------------------------------------------------|--------------|
| Personel Islamieri Gelen / Gidan Byrak - Genel Islamier - Genel-Ortak (g) - Menu Arama - 🔎                                                                                                    |                            |                                                    |              |
|                                                                                                    |                            |                                                    | Losyes Arena |
| it listen Branne Talen Extran                                                                                                    |                            |                                                    | 05           |
| () Atanima Talep Formu (PERATMM041ORT)                                                                                                    |                            |                                                    |              |
|                                                                                                    |                            |                                                    |              |
| Sicil No Haxim - Sava Di, Yang Hakimi                                                                                                    | Yeri Talep                 |                                                    |              |
| Görev CUMHURIVET GAVCISI                                                                                                    | Evrak Ekle                 |                                                    |              |
| Birim 1002655 Çanakkale Cumhuriyet Başsavcılığı                                                                                                    | Kaydet                     |                                                    |              |
|                                                                                                    | Onayta                     |                                                    |              |
| Dilekçe Durumu TALEP 🗸                                                                                                    |                            |                                                    |              |
| Dilekçe Tarihi 30/11/2015 🗸                                                                                                    |                            |                                                    |              |
| jade Gerekçesi                                                                                                    |                            |                                                    |              |
|                                                                                                    | Talep Sorgula              |                                                    |              |
| Personel Bilgileri Alle Fert Bilgileri Tavin Taleo Gerekceleri Gerekce Acıklaması Atanmak İstenilen Yer                                                                                                    |                            |                                                    |              |
| denemedeneme denemedeneme denem |                            |                                                    |              |
| 180 karakter kaldı                                                                                                    |                            |                                                    |              |

| 🔬 UYAP - [BLSORT]                                                                                       | And in case of the local division of | station over the local data in the second second second second second second second second second second second |               |
|----------------------------------------------------------------------------------------------------|--------------------------------------|----------------------------------------------------------------------------------------------------|---------------|
| Personel Idemiert Gelen / Olden Eyrak Genel Irlemier GenekOrtak(X) Menu Arama 🖉                         |                                      |                                                                                                    |               |
| 👌 🛹 🤕 🖻 🛰 🗣 🗣 🎯 🚳 💯 🐺 🖓                                                                                 |                                      |                                                                                                    | Dosyeci Arema |
|                                                                                                    |                                      |                                                                                                    | বিচ           |
| OAtamma Talep Formu (PERATIMM0410RT)                                                                    |                                      |                                                                                                    | 6             |
| Stati Ma                                                                                                |                                      | BRAA NEAMELIAN                                                                                                  |               |
| Ad Sovad                                                                                                | Veni Talep                           |                                                                                                    |               |
| Görev CUNHURIYET SAVOSI                                                                                 | Evrak Ekle                           |                                                                                                    |               |
| Birim 1002655 Çanakikale Cumhunyet Başsavcılığı                                                         | Kaydet                               | ()Talep Edilen Yer Bilgileri                                                                                    |               |
| Talep Turu ILK-DERECE MAHK ATAMALARI                                                                    |                                      | an to make a construction                                                                                       |               |
| Dilekşe Durumu TALEP 🗸                                                                                  |                                      | • Talep Turu DEGIŞIKLIK TALEBI                                                                                  |               |
| Dilekçe Tarihi 30/11/2015 😪                                                                             |                                      | * Birim Seviyesi 1. BÖLGE (ADLI YARGI) *                                                                        |               |
| İade Gerekçesi                                                                                          |                                      | 'istenen Yer ADANA ~                                                                                            |               |
|                                                                                                    | Talep Sorgula                        | 'İstenen Unvan HÅKİM 🗸                                                                                          |               |
| Personel Bilgileri Alle Fert Bilgileri Tayin Talep Gerekçeleri Gerekçe Açıklaması Atanmak İstenilen Yer |                                      | Açıklama                                                                                                    |               |
| "Talep Turu "Binm Seviyesi "Islediği Yer                                                                |                                      |                                                                                                    |               |
| 1                                                                                                    | -                                    |                                                                                                    |               |
|                                                                                                    |                                      | Tamam                                                                                                    |               |
|                                                                                                    |                                      |                                                                                                    |               |
|                                                                                                    |                                      |                                                                                                    |               |
|                                                                                                    | Atanmak İs                           | tenilen Yer sekmesine tıklanır Kayıt Ekle butonu ile satır açılır                                               |               |
|                                                                                                    | Birim Seviv                          | esi                                                                                                    |               |
|                                                                                                    | İstenen Yer                          |                                                                                                    |               |
|                                                                                                    | Istenen Unv                          | 'an seçenekleri seçilir istenilirse kısa bir açıklama yazılabilir.                                              |               |
|                                                                                                    |                                      |                                                                                                    |               |
|                                                                                                    |                                      |                                                                                                    |               |
|                                                                                                    |                                      |                                                                                                    |               |
|                                                                                                    |                                      |                                                                                                    |               |
|                                                                                                    |                                      |                                                                                                    |               |
|                                                                                                    |                                      |                                                                                                    |               |
| R                                                                                                    | >                                    |                                                                                                    |               |
| Kayıt Ekke Kayıt Si                                                                                     |                                      |                                                                                                    |               |
|                                                                                                    |                                      |                                                                                                    | -0-           |

## NOT : TALEBİN KAYIT EDİLEBİLMESİ İÇİN TÜM ALANLAR DOLDURULMALIDIR.

| 🛃 UYAP - [BLSOF [1002655 / Çanakkale Cumhunyet Başsavcılığı] - 3U/11/2015 15:39                                                                                                    |                                                                                                    |
|----------------------------------------------------------------------------------------------------|----------------------------------------------------------------------------------------------------|
| Personel Iglemier Gelen / Gden Byrak Genel Iglemier Genel-Ortak(X) Menur Arama 🔑                                                                                                    |                                                                                                    |
|                                                                                                    | Upoyed Arena                                                                                                    |
| In Links Alaman Takes Forum                                                                                                    | المله                                                                                                    |
| Atasima Talep Forma (PERATINING 10RT)                                                                                                    |                                                                                                    |
|                                                                                                    |                                                                                                    |
| Sicil No Have Save Charge Have Yeri Ta                                                                                                    |                                                                                                    |
| Görav CUMHURMET GAVDSI                                                                                                    | ide 📶 🕢 Evrak Ek Listasi                                                                                                    |
| Birim 1002655 Çanakkale Cumhurtyet Başsavcılığı Kayde                                                                                                    | I [Ek Listesi]                                                                                                    |
| Talep Turg ILK DERECE MARK ATAMALARI                                                                                                    |                                                                                                    |
| Dilekçe Durumu HALEP V                                                                                                    |                                                                                                    |
| Dilekçe Tarihi 30/11/2015 v                                                                                                    |                                                                                                    |
| lade Gerekçesi                                                                                                    |                                                                                                    |
| Talep Sor                                                                                                    | rgula                                                                                                    |
| Personal Bilgilari Alla Fart Bilgilari Tavin Talan Garekrelari Garekre Ariklamati Atanmak İstenilari Yer                                                                                          |                                                                                                    |
| "Talep Túrú "Birim Seviyesi "Isfediĝi Yer                                                                                                    |                                                                                                    |
| 1 DEĞIŞIKLIK TALEBI 1. BOLGE (ADLI YARGI) ADANA HÂKIM                                                                                                    |                                                                                                    |
| Talebe ilişkin evrak eklenecek ise öncelikle evraklar taranmış veya bilgisayar ortamında<br>hazırtanmış olmalıdır.<br>Sırası ile Evrak Ekle » Diskten Ekle » Evrak Seçilir » Aç butonuna tıklanır | Kapat       Digin       Desktop       Kitapliklar       2 jpg       DOSYA       Bilgisayar       4 jpg       HITAP H       Bilgisayar       4 jpg       HITAP H       Deckop       Persone       masaüstü       Adsiz jpg       Ümit doc       TARANAN EVRAKLAR       Birmit Talep Evrakt Judf       ÜMT zis |
| KI I I I                                                                                                    | Dosya Adı Duzetme Talebi.udr<br>Dosya Turu Tum Seçilebilecek Dokuman Tipleri                                                                                                    |

NOT:EK OLUŞTURULURKEN EVRAK BOYUTLARI 25 MB GEÇMEMESİ GEREKMEKTEDİR.KAYIT TÜRÜ (JPEG ve Word) OLMALIDIR.EK EVRAĞIN TÜRÜ VE BOYUTU FARKLI OLMASI DURUMUNDA KAYDET BUTONU AKTİF HALE GELMEYECEKTİR.BU DURUMDA EK EVRAĞIN BOYUTU VE TÜRÜ KONTROL EDİLMELİDİR.

| 🚋 UYAP - (BLSOR) - (1002655 / Çanakkale Cumhuniyet Başsarcılığı) - 30/11/2015 15:56                                                                                                    |                |
|----------------------------------------------------------------------------------------------------|----------------|
| Personel (denie) / Giden Evrak, Genel (denie) Genel Anterna 🦻                                                                                                    |                |
|                                                                                                    | Dosyesi Arema  |
|                                                                                                    |                |
| Is Lists / Atamia Talep Formu                                                                                                    |                |
|                                                                                                    |                |
| Sicil No Helan Savel CL Yarg Holumi                                                                                                    |                |
| Ad Soyad Evrak Ekle                                                                                                    |                |
| Brim 10055 Canadala Cumburuet Bassavellár                                                                                                    |                |
|                                                                                                    |                |
| Talep Turu LK DERECE MARK ATAWALARI                                                                                                    |                |
| Dilekçe Durumu (ALEF V                                                                                                    |                |
| ista Garakrasi                                                                                                    |                |
| Talep Sornula                                                                                                    |                |
|                                                                                                    |                |
| Personel Bilgileri Alle Fert Bilgileri Tayin Talep Gerekçeleri Gerekçe Açıklaması Atanmak İstenilen Yer                                                                                                    |                |
| Talep Turu Binim Seviyesi Tstediği Yer                                                                                                    |                |
| Tiim alamlar doldurulduktan sonra Kaydet Butonuna tiklanir Evrak ekleme lie ligili bir<br>uyari çikacaktir evrak eklenmişse ve evrak eklenmeyecekse Evet butonuna tiklanarak<br>talep kayıt edilir. Kayıt yapıldığında ekranına sağı tarafnıda atama talep formu oluşur<br>form kontrol edildikten sonra herhangi bir eksiklik yok ise İmzala onayla butonuna<br>tiklanır |                |
| King Kayit Sil                                                                                                    | - <del>.</del> |

| 🐁 UYAP2                   | - [4000334                             | / Test 1. Asliye Hukuk Mahkem          | esi] - 26/02/2014 12:07 | [BLSORT] |                                         | and a second             |                    |                    |                        |
|---------------------------|----------------------------------------|----------------------------------------|-------------------------|----------|-----------------------------------------|--------------------------|--------------------|--------------------|------------------------|
| Bersonal İşlamleri - Gele | an í Giden Eyrak - Genel Íslemler - Ga | inel-Ortak(X)                          |                         |          |                                         |                          |                    |                    |                        |
| 👌 🛤 🤿                     | 📸 🖻 🔌 🗣                                |                                        |                         |          |                                         |                          |                    |                    |                        |
| lş Listesi Atanma Tak     | ep Formu                               |                                        |                         |          |                                         |                          |                    |                    | < >                    |
| Atanma Talep Form         | u (PERATMM041ORT)                      |                                        |                         |          |                                         |                          |                    |                    | e 🛛                    |
| Ciail Na                  | OHaldim @Ray                           |                                        |                         |          |                                         |                          |                    |                    |                        |
| Ad Sovad                  | Chokin Sou                             |                                        | Yeni Talep              |          |                                         |                          |                    |                    |                        |
| Görev                     | CUMHURIYET SAVCISI                     | *                                      | <u>E</u> k Listesi      |          |                                         |                          |                    |                    | <u> </u>               |
| Birim                     | 4000334 Test 1. Aslive Hukuk           | Mahkemesi                              | Kaydet                  |          |                                         |                          |                    |                    |                        |
|                           |                                        |                                        | İmzala / Onayla         |          |                                         |                          |                    |                    |                        |
| Talep Türü                | ILK DERECE MAHK. A LAMALAR             | ۰<br>۲                                 |                         |          | $\odot$                                 |                          | T.G.               |                    |                        |
| Dilekçe Durumu            | TALEP                                  | ¥                                      |                         |          |                                         | HAKIMLER                 | VE SAVCILAR        | YÜKSEK KURULU      |                        |
| Dilekçe Tarihi            | 26/02/2014                             | <u>_</u>                               |                         |          |                                         |                          | GENEL SERREI       | ERLIR              |                        |
| İade Gerekçesi            |                                        |                                        |                         |          | TALEP TÜRÜ ILK DER                      | ECE MAHK. ATAMALAR       | 1                  | TALE               | P TARIHI :26/02/2014 = |
|                           |                                        |                                        | Talep Sorgula           |          |                                         | i chroi                  | ATANMA TALE        | PFORMU             |                        |
| Tavin Talen Go            | Garakce Ac                             | klamacı Atanmak                        | istanijan Var           |          | Sicil No                                | LGILERC                  |                    |                    |                        |
| Pers                      | sonel Bilgileri                        | Aile Fert Bilg                         | gileri                  |          | Adı ve Soyadı                           |                          |                    |                    |                        |
| T.C. Kimlik No            |                                        | Cinsiyeti OB2                          | iy ⊙Bayan               |          | Görev Yeri : Te                         | st 1. Asliye Hukuk Mahke | mesi               |                    |                        |
| Doğum Yeri                | NKARA                                  | -[ lletişim Bilgileri ]                |                         | < × >    | Unvani : CL                             | IMHURİYET SAVCISI        |                    |                    |                        |
| N.K.O. II                 | KONYA                                  | Cep Tel.                               | 55555555555             |          | T.C. Kimlik No :<br>Nuf Kay Ol Yer : K0 |                          |                    |                    |                        |
| N.K.O. İlçe               | EREĞLİ(Konya)                          | <ul> <li>* E. Posta ab@adal</li> </ul> | et.gov.tr               |          | Doğum Yeri AM                           | KARA                     |                    |                    |                        |
|                           | Vermeden Önge Nüture Kouth (           |                                        |                         |          | Cep Telefonu : 55                       | 555555555                |                    |                    |                        |
| Kenuisveşirim el          | OFsi                                   | naugu iniçe (                          |                         |          | E.Posta : ab                            | @adalet.gov.tr           |                    |                    |                        |
| in Criticitation          |                                        |                                        |                         |          | Kendisinin/Eşinin Evl                   | enmeden Once Nüfüsa N    | Cayıtlı Olduğu Yer |                    |                        |
| ine                       | •                                      |                                        |                         |          | Nendisi/Eşi<br>Nüfüsə Kəvitli Olduğu    | : Kendisi<br>Yer: /      |                    |                    |                        |
| nçe                       | *                                      |                                        |                         |          | III. E SINE AIT BIL GILE                | R                        |                    |                    |                        |
|                           |                                        |                                        |                         |          | Adı Soyadı                              | T.C. Kimlik No           | Doğum Yeri         | Nüf.Kay. Old. Yer  | Görevi (Çalışıyor İ    |
|                           |                                        |                                        |                         |          |                                         |                          | INL                | KONYA/ÇUMRA        |                        |
|                           |                                        |                                        |                         |          | III. ÇOCUKLARINA Aİ                     | TBILGILER                |                    | •                  |                        |
|                           |                                        |                                        |                         |          | Sıra Adı Soyadı<br>No                   |                          | Doğum Trh          | Meş guliyeti/Okulu |                        |
|                           |                                        |                                        |                         |          | IV. TAYIN TALEP GER                     | EKÇESİ                   |                    |                    | ~                      |
|                           |                                        |                                        |                         | <        |                                         |                          |                    |                    | >                      |
|                           |                                        |                                        |                         |          |                                         |                          |                    |                    | -0-                    |

Atanma Talep Formu kontrol edilip, eksiklik var ise tamamlanarak yeniden Kaydet düğmesi tıklanmalıdır.

Eksiklik yok ise İmzala/Onayla tuşuna basarak işlem tamamlanmalıdır.

| UVAP - (BLSORT) - MAHINUR KARABUDAK - TK3000003 - (1000158 / BLGI IŞLEM DAIRESİ BAŞKANLIĞI) - 21/01/2016 1533                                                                                                    | CONTRACTOR OF THE OWNER OF THE OWNER                                                                      |                                                                                                    |                                                                                                    |                    |                 |               |                        |
|----------------------------------------------------------------------------------------------------|----------------------------------------------------------------------------------------------------|----------------------------------------------------------------------------------------------------|----------------------------------------------------------------------------------------------------|--------------------|-----------------|---------------|------------------------|
| Personel Işlemler - Gelen / Giden Eyrak - Genel İşlemler - Genel-Ortak (X) - Meinu Arama - 🔑                                                                                                    |                                                                                                    |                                                                                                    |                                                                                                    |                    |                 |               |                        |
| ♦ 4 4 6 8 × • • • 6 6 # 7 5 5 5 5 5 5 5 5 5 5 5 5 5 5 5 5 5 5                                                                                                    |                                                                                                    |                                                                                                    |                                                                                                    |                    |                 |               |                        |
| Is Listesi Atanna Taleo Fornu                                                                                                    |                                                                                                    |                                                                                                    |                                                                                                    |                    |                 |               |                        |
| OAtanima Talegi Formu (PERATIMMOK1ORT)                                                                                                    |                                                                                                    |                                                                                                    |                                                                                                    |                    |                 |               | (a                     |
| Stati Na                                                                                                    |                                                                                                    |                                                                                                    | In 10. 21 11-1                                                                                                    |                    |                 |               |                        |
| Ad Soyad                                                                                                    | Ten Targ                                                                                                  |                                                                                                    | P Pr 12 Lan                                                                                                    |                    |                 |               |                        |
| Gorev OUNHURMET SAVOSI                                                                                                    | Ek Listesi                                                                                                |                                                                                                    |                                                                                                    |                    |                 |               |                        |
| Birim 1000158 BILGI IŞLEM DAIRESİ BAŞKANLIĞI                                                                                                    | Kaydet                                                                                                    |                                                                                                    |                                                                                                    |                    |                 |               |                        |
| Talep Turu ILK DERECE MARK, ATAVALARI +                                                                                                    | Inizala / Onayla                                                                                          |                                                                                                    |                                                                                                    |                    |                 |               |                        |
| Dilekşe Durumu TALES v                                                                                                    |                                                                                                    |                                                                                                    | HAKIMLER                                                                                                    | T.C.<br>VE SAVCLAR | YÜKSEK KURULI   | 1             |                        |
| Dilekçe Tarihi 21/01/2016 👻                                                                                                    |                                                                                                    |                                                                                                    |                                                                                                    | GENEL SEKRE        | TERLİK          |               |                        |
| Tade Gerekçesi                                                                                                    |                                                                                                    |                                                                                                    |                                                                                                    |                    | TALEP T         | ARİHİ 21/010  | 016                    |
|                                                                                                    |                                                                                                    |                                                                                                    | damb of cost                                                                                                    | ATANMA TAL         | PFORMU          |               |                        |
| Destanti Olinitari alla Face Difallari Taria Talan Garabasiani Garabas Salianani Steamat Ista                                                                                                    | Han Yes Of Science                                                                                        | L TALEP SAHIBIT                                                                                                    | AIN BILGILE RE                                                                                                    |                    |                 |               |                        |
| Image: Contract of the second of the second of the seco | yapraadan ekrana kapatnaanar durumunda<br>allinecektir. Onaylamadan kapatnaali hityu<br>TIIIIEBEIIII HEYY | talebini:<br>r musume."<br>Say,OI,Ver<br>Felcionu<br>E.Posta<br>Kendisiningini<br>Kandisi.Eşi<br>Nuffisis Kaydı O<br>II. Eşike AIT Bil | : CUMHURIYET SAVCISI<br>:<br>: KONYAEREĞÜ(Konya)<br>: ANKARA<br>: SSSSSSSSS<br>:<br>Evtenmeden Once Nufusa t<br>: Pandasi<br>değu Yer :/<br>GLER<br>:<br>:<br>:<br>:<br>:<br>:<br>:<br>:<br>:<br>:<br>:<br>:<br>: | Kayatlı Olduğu Ye  | f.              | Old Yer       | Garant (Calannas Inst  |
|                                                                                                    |                                                                                                    | - Mail Solyane                                                                                                    | Free Number Pro                                                                                                    | INL                | realized        | - C7982- 1 41 | Charles (Candidan read |
|                                                                                                    |                                                                                                    | 18. ÇOCUKLARIN                                                                                                    | IA AIT BILGILER                                                                                                    |                    |                 |               |                        |
|                                                                                                    |                                                                                                    | Sira Adi Soyadi<br>No                                                                                                    |                                                                                                    | DoğumTrh           | Meşguliyeti.Oku | ha            |                        |
|                                                                                                    |                                                                                                    | IV. TAYIN TALEF                                                                                                    | GEREKÇESİ                                                                                                    |                    |                 |               |                        |
|                                                                                                    |                                                                                                    | V. DIGER GEREI                                                                                                    | (ÇELER (AÇIKLAMA)                                                                                                    |                    |                 |               |                        |
|                                                                                                    |                                                                                                    | La ATANMAN IS                                                                                                    |                                                                                                    |                    |                 |               |                        |
|                                                                                                    |                                                                                                    | Sira Atanmakis                                                                                                    | ienen Yer                                                                                                    | İstenen Gor        | ev.             | Acidama       |                        |
|                                                                                                    |                                                                                                    | No Adam Tala                                                                                                    | idea Makimari Ondoni J                                                                                                    | ID ID THE          | CLEOR DARK AND  |               |                        |
|                                                                                                    |                                                                                                    | fi Jensus Golds                                                                                                    | ione wansenes cablaurli                                                                                                    | pueric Men         | newege express  |               |                        |
|                                                                                                    |                                                                                                    |                                                                                                    |                                                                                                    |                    |                 |               |                        |
|                                                                                                    |                                                                                                    | <1                                                                                                    |                                                                                                    |                    |                 |               |                        |

## NOT:İMZALA/ONAYLA İŞLEMİ YAPILMADAN EKRANIN KAPATILMASI DURUMUNDA TALEP SİLİNECEKTİR.

| Atama            | a Talep Formu Ara | ima (PERATMS010) |                | •                |    |
|------------------|-------------------|------------------|----------------|------------------|----|
| Adı              |                   |                  | Dilek          | çe Tarihi        | ~  |
| Soyad<br>Sicil N | 10                |                  | s              | orgula           |    |
| [ Atam           | a Talep Formu Lis | stesi]           |                |                  |    |
|                  | Sicil No          | Adı Soyadı       | Dilekce Tarihi | Dilekçenin Durur | mu |
|                  |                   |                  |                |                  |    |
|                  |                   |                  |                |                  |    |
|                  |                   |                  |                |                  |    |
|                  |                   |                  |                |                  |    |
|                  | Sil               |                  | <u>T</u> amam  |                  |    |

NOT: GÜNLÜK BİR ADET TALEP YAPILMAKTADIR.

NOT:TALEP SORGULAMA EKRANINDA TALEP DURUMUNDA OLAN TALEPLERİ SİL BUTONU İLE SİLME İŞLEMİ YAPILMAKTADIR.TALEP SİLİNDİKTEN SONRA EKRAN YENİ TALEP YAPILMASINA İZİN VERMEKTEDİR.